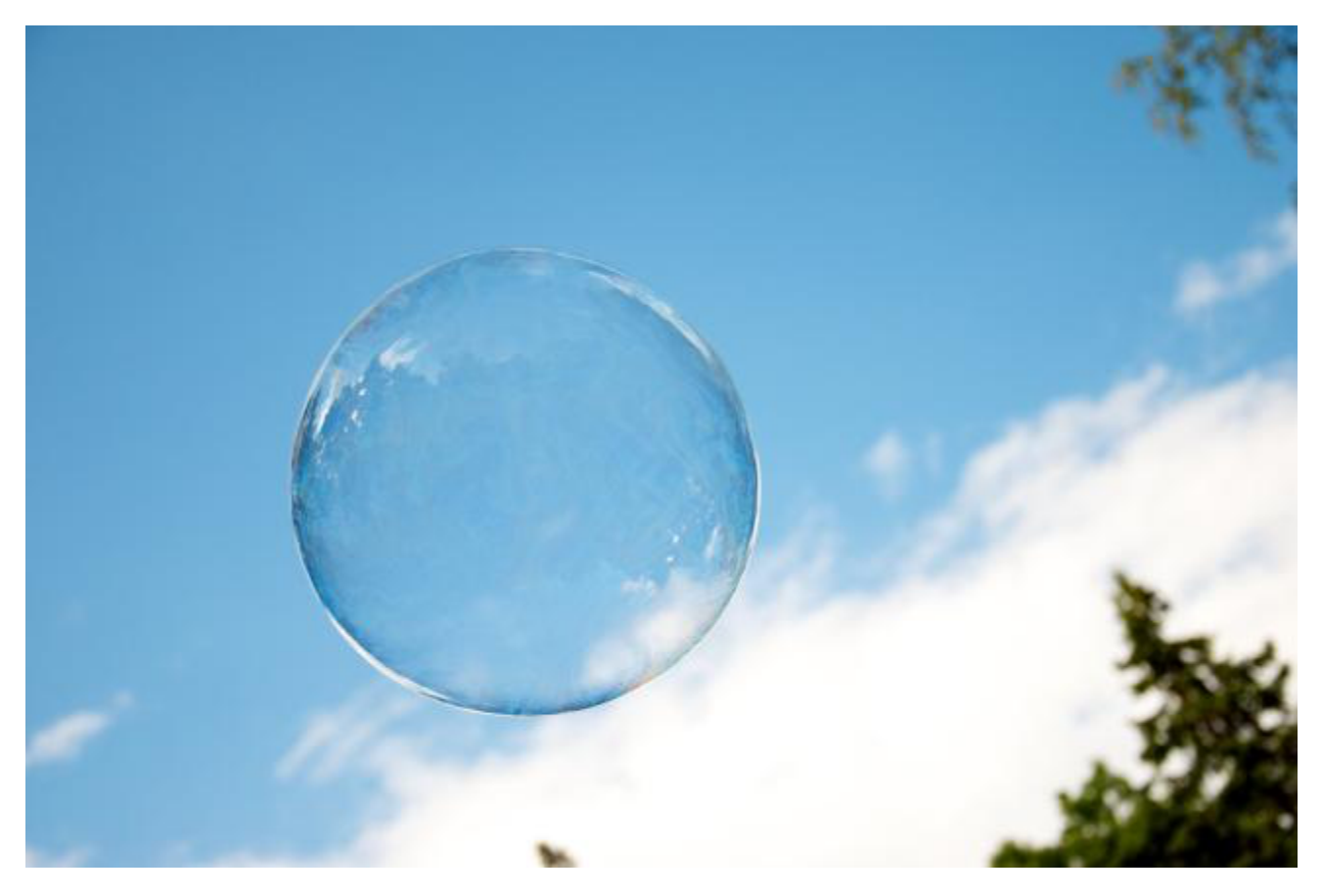

# Alcatel-Lucent Enterprise -Click to Connect

# Release - 2.20.5

Administration and Installation Guide

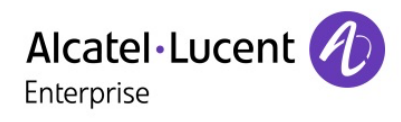

# 1. Table of Contents

| 1.                                                                                                    | TABLE OF CONTENTS   2                                                                                                    |
|----------------------------------------------------------------------------------------------------|----------------------------------------------------------------------------------------------------|
| 2.                                                                                                    | LEGAL NOTICE4                                                                                                    |
| 3.                                                                                                    | DOCUMENT HISTORY4                                                                                                    |
| 4.                                                                                                    | TERMINOLOGY4                                                                                                    |
| 5.                                                                                                    | OVERVIEW4                                                                                                    |
| 6.                                                                                                    | ARCHITECTURE4                                                                                                    |
| 7.                                                                                                    | PREREQUISITES                                                                                                    |
| 7.1                                                                                                    | Admin Rainbow account                                                                                                    |
| 7.2                                                                                                    | Agents                                                                                                    |
| 8.                                                                                                    | COMPATIBILITIES                                                                                                    |
| 9.                                                                                                    | INSTALLATION                                                                                                    |
| 9.1                                                                                                    | Data Erreur ! Signet non défini.                                                                                                    |
| 9.2                                                                                                    | Process Freur / Signet non défini                                                                                                    |
|                                                                                                    |                                                                                                    |
| 10.                                                                                                    | CONFIGURATION                                                                                                    |
| 10.<br>10.1                                                                                                    | CONFIGURATION                                                                                                    |
| 10.<br>10.1<br>The                                                                                                    | CONFIGURATION                                                                                                    |
| <b>10.</b><br><b>10.</b><br>10.1<br>10.1                                                                                               | CONFIGURATION       7         Admin site       7         parameters are splitted in several categories:       7         1       Global       7         2       Skills       8                                                                                                    |
| <b>10.</b><br><b>10.</b><br>10.1<br>10.1<br>10.1                                                                                       | CONFIGURATION                                                                                                    |
| <b>10.</b><br>The<br>10.1<br>10.1<br>10.1                                                                                              | CONFIGURATION                                                                                                    |
| <b>10.</b><br>The<br>10.1<br>10.1<br>10.1<br>10.1                                                                                      | CONFIGURATION       7         Admin site       7         parameters are splitted in several categories:       7         .1       Global       7         .2       Skills       8         .3       Messages       10         .4       External routing       11         .5       Client interface       11                                                                                                    |
| <b>10.</b><br>The<br>10.1<br>10.1<br>10.1<br>10.1                                                                                      | CONFIGURATION.       7         Admin site                                                                                                    |
| <b>10.</b><br>The<br>10.1<br>10.1<br>10.1<br>10.1<br>10.1<br>10.1<br>10.1<br><b>11.</b>                                                | CONFIGURATION.       7         Admin site       7         parameters are splitted in several categories:       7         .1       Global       7         .2       Skills       8         .3       Messages       10         .4       External routing       11         .5       Client interface       11         .6       Agents       13                                                                                                    |
| 10.<br>10.<br>The<br>10.<br>10.<br>10.<br>10.<br>10.<br>11.<br>11.                                                                     | CONFIGURATION.       7         Admin site       7         parameters are splitted in several categories:       7         1       Global       7         2       Skills       8         3       Messages       10         4       External routing       11         5       Client interface       11         6       Agents       13         ADMINISTRATION       14                                                                                                    |
| <b>10.</b><br>The<br>10.1<br>10.1<br>10.1<br>10.1<br>10.1<br>10.1<br>10.1<br><b>11.</b><br>11.2                                        | CONFIGURATION       7         Admin site       7         parameters are splitted in several categories:       7         .1       Global       7         .2       Skills       8         .3       Messages       10         .4       External routing       11         .5       Client interface       11         .6       Agents       13         ADMINISTRATION       14         Supervision       14         Skills       14                                                                                                    |
| 10.<br>10.7<br>The<br>10.1<br>10.1<br>10.1<br>10.1<br>10.1<br>10.1<br>10.1<br>11.1<br>11.2<br>11.3<br>11.3                             | CONFIGURATION.       7         Admin site       7         parameters are splitted in several categories:       7         1       Global       7         2       Skills       8         3       Messages       10         4       External routing       11         5       Client interface       11         6       Agents       13         ADMINISTRATION       14         Supervision       14         Admin group       14         Admin group       14                                                                                                    |
| <b>10.</b><br>The<br>10.1<br>10.1<br>10.1<br>10.1<br>10.1<br>10.1<br>11.1<br>11.                                                       | CONFIGURATION       7         Admin site       7         parameters are splitted in several categories:       7         1 Global       7         2 Skills       8         3 Messages       10         4 External routing       11         5 Client interface       11         6 Agents       13         ADMINISTRATION       14         Skills       14         Skills       14         Client interprise - Rainbow Chat Service       14         I-Lucent Enterprise - Rainbow Chat Service       14                                                                                                    |
| 10.<br>10.<br>The<br>10.1<br>10.1<br>10.1<br>10.1<br>10.1<br>10.1<br>10.1<br>10.1<br>11.1<br>11.2<br>11.3<br>Alcate<br>Admin<br>Alcate | CONFIGURATION       7         Admin site       7         parameters are splitted in several categories:       7         1       Global       7         2       Skills       8         3       Messages       10         4       External routing       11         5       Client interface       11         6       Agents       13         ADMINISTRATION       14         Supervision       14         Skills       14         Admin group       14         4.1       Commands       14         4.1       Commands       14         4.1       Lucent Enterprise - Rainbow Chat Service       14         4.1       Lucent proprietary and confidential       14 |

| 12. | AGENTS COMMANDS            |                             |
|-----|----------------------------|-----------------------------|
| 12. | 1Transfer to another agent | 15                          |
| 12. | 2Transfer to a skill       | 15                          |
| 12. | 3 Request a link           | 15                          |
| 12. | 4 Add info to the bubble   | 15                          |
| 13. | API                        |                             |
| 14. | OPTIONAL FEATURES          |                             |
| 14. | 1Sales Force integration   | Erreur ! Signet non défini. |
| 14. | 2Database integration      | Erreur ! Signet non défini. |
| 14. | 3Bot integration           | Erreur ! Signet non défini. |

# 2. Legal notice

<u>http://www.al-enterprise.com</u> The Alcatel-Lucent name and logo are trademarks of Nokia used under license by ALE. To view other trademarks used by affiliated companies of ALE Holding, visit: www.alenterprise.com/en/legal/trademarks-copyright. All other trademarks are the property of their respective owners. The information presented is subject to change without notice. Neither ALE Holding nor any of its affiliates assumes any responsibility for inaccuracies contained herein.

© Copyright 2023 ALE International, ALE USA Inc. All rights reserved in all countries.

# 3. Document History

| Edition | Date | Changes / Comments / Details |
|---------|------|------------------------------|
|         |      |                              |

# 4. Terminology

| Acronym | Signification |
|---------|---------------|
|         |               |
|         |               |

### 5. Overview

This document describes the administration needs for the integration of Rainbow as a chat service in the ALE web site.

# 6. Architecture

The application is divided in two parts:

- A web application hosted in a web server and running in browser. It communicates with the server and with Rainbow.
- A server that creates the chat bubble, search an agent according to the skills requested and his availability. Then it adds the agent to the bubble if found.

# 7. Prerequisites

#### 7.1 Admin Rainbow account

The system needs a Rainbow account to do the role of bot:

- create the "on the fly" guests
- create the bubbles
- invite the agents and the guests into the bubbles

This account needs to have the **company admin right** to create guests. This admin account can't be used as agent.

#### 7.2 Agents

Agents are Rainbow accounts. They must be created and **need to be in the admin contact list.** Agents can be invited through the admin portal: see Agents.

The admin must be able to add the agents, the agents must be visible by the admin.

Notes:

Bot and agents could be in different companies if they are visible. Information on company administration can be retrieved here: <u>https://support.openrainbow.com/hc/en-us/sections/201347304-Company-Administration</u>

# 8. Compatibilities

Todo...

# 9. Installation

#### 9.1 Data

In order to be deployed, the following data must be collected:

| Data                | Description                                                                                                    | Example                           |
|---------------------|----------------------------------------------------------------------------------------------------|-----------------------------------|
| FQDN                | End of the Domain name is provided by ALE. Ends with .openrainbow.io                                                                                                    | https://yourchoice.openrainbow.io |
| Admin Rainbow       | The Rainbow account is an admin Rainbow for the<br>customer company with an enterprise license. The<br>Customer Rainbow company must be created. The agent<br>that process the chat interaction belongs to that<br>company. | admin.dfsr@mydomain.com           |
| Password<br>Rainbow | Password of the admin account                                                                                                    |                                   |

#### 9.2 Process

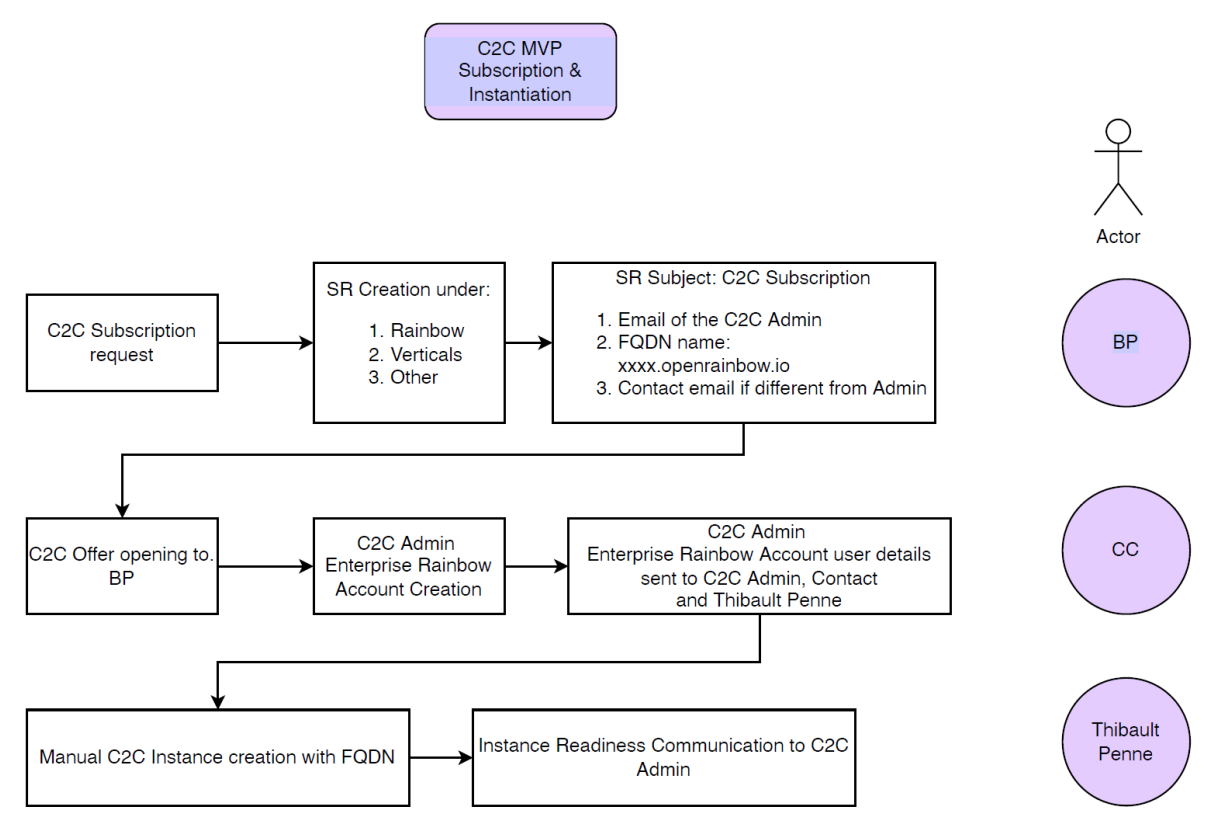

Alcatel-Lucent Enterprise - Rainbow Chat Service Administration Guide -Alcatel-Lucent proprietary and confidential Page **6** of 16

# 10. Configuration

#### 10.1 Admin site

Configuration of the solution is possible through the admin portal: <u>https://click-to-connect-admin.openrainbow.io</u>

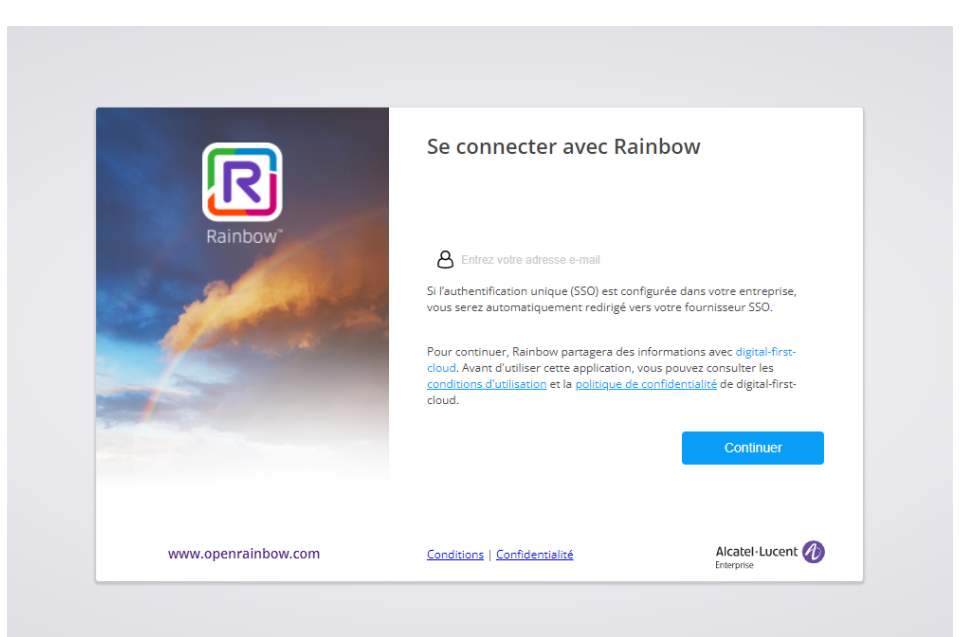

- Use the Rainbow bot credentials to log in. You must authorize the application Click-To-Connect to access to your rainbow information.

The parameters are splitted in several categories:

10.1.1 Global

| R            | Click-to-Connect Administration     | Global                       |           |      |
|--------------|-------------------------------------|------------------------------|-----------|------|
|              | C2C Bot Local<br>test-user1@c2c.com | Max number of chats 200      |           | 0    |
|              |                                     | Name of admin group ADMIN    |           | ?    |
| $\Im$        | Skills                              | Bubble TTL in seconds 172800 |           | 0    |
| Q            | Messages                            |                              |           | 0    |
| ່ເງ          | External Routing                    |                              |           | 0    |
|              | Client interface                    | Presence states :            |           |      |
| Ŵ            | Agents                              |                              | $\bullet$ | 0    |
| <b>.]</b> 01 | Dashboard                           |                              |           | SAVE |
| í            | About                               |                              |           |      |
| G            | Log out                             |                              |           |      |

Alcatel-Lucent Enterprise - Rainbow Chat Service Administration Guide -Alcatel-Lucent proprietary and confidential Page **7** of 16

| Parameter                                 | Description                                                                                                    | Default value |
|-------------------------------------------|----------------------------------------------------------------------------------------------------|---------------|
| Max number of chats                       | This is the number of chat interaction open with the solution. An interaction is a Rainbow bubble. When the max number is reached, the agent is considered busy and no more interaction is routed to him.           | 2             |
| Name of admin group                       | Group of the people that can manage the solution and receive the daily<br>interaction tickets. The management of the assignation of the user to that<br>group is done by the admin Rainbow account of the solution. | ADMIN         |
| Bubble TTL in seconds                     | Duration of an active interaction. Every night, all the bubbles older than this age are deleted automatically.                                                                                                    | 86400         |
| Alert message                             | Permits to present the new interaction with an alert message that makes sound and display a popup.                                                                                                    | Disabled      |
| Discard presence                          | Do not take into account presence in agent selection. Agent is selected<br>even if he is on phone, awai, in a meeting, with max number of chats<br>but no offline.                                                  | Disabled      |
| Presence states /<br>Availaible on mobile | Consider agent's mobile presence as avaible                                                                                                    | Disabled      |

#### 10.1.2 Skills

This permits to define the list of skills used to route the interactions.

| R            | Click-to-Connect Administration     | Skills    |                |                     |
|--------------|-------------------------------------|-----------|----------------|---------------------|
|              | C2C Bot Local<br>test-user1@c2c.com |           |                | Updated on 09:13:37 |
| ۲            | Global                              | REASON    | + 🛍            |                     |
| ୍ଦି          |                                     | sales     | 100 区 110      |                     |
| $\circ$      | Messages                            | services  | <u>。</u> ① ①   |                     |
| ມ<br>ເຳ      | External Routing                    | solutions | <u>1/2</u> ビ 前 |                     |
|              | Client interface                    | bot       | 20 位 前         |                     |
| ŵ            | Agents                              |           |                |                     |
| <b>.]</b> 01 | Dashboard                           |           |                |                     |
| í            | About                               |           |                |                     |
| G            | Log out                             |           |                |                     |

Each skill is identified with a key (ex:reason, language). For each skill, you can define a list of skill values. A skill value is identified with a key (ex: sales, services, solutions or bot for the skill reason). A skill value includes 2 properties:

- Group name: the name of the Rainbow group. The management of the assignation of the agent to the group is done by clicking on the skill value item.
- Bot group: if you select this option, the parameter "Max number of chats" is not considered. It is used to manage bots groups.

Alcatel-Lucent Enterprise - Rainbow Chat Service Administration Guide -Alcatel-Lucent proprietary and confidential Page **8** of 16 If you click on a skill value, you see the list of agents in this group and their status.

| R            | Click-to-Connect Administration     | SkillValue        |                           |
|--------------|-------------------------------------|-------------------|---------------------------|
|              | C2C Bot Local<br>test-user1@c2c.com | reason/solutions  | Updated on 09:13:57 💍 🕂 🛹 |
|              | Global                              |                   |                           |
| $\Im$        | Skills                              | Solutions C2C Net |                           |
| D            | Messages                            |                   |                           |
| ູ່ເງ         | External Routing                    | 0/200 offline     |                           |
|              | Client interface                    |                   |                           |
| ŵ            | Agents                              |                   |                           |
| <b>.</b> [0] | Dashboard                           |                   |                           |
| í            | About                               |                   |                           |
| Ġ            | Log out                             |                   |                           |

You can remove an agent from the group by clicking on the cross in the top of the agent card. You can add an agent in the group by clicking on the + button.

| R                              | Click-to-Connect Administration     | SkillValue           |                           |
|--------------------------------|-------------------------------------|----------------------|---------------------------|
| •                              | C2C Bot Local<br>test-user1@c2c.com | reason/solutions     | Updated on 09:14:23 👌 🕂 🖵 |
| ⊕                              | Global                              | ×                    |                           |
| $\langle \mathfrak{F} \rangle$ | Skills                              | Select agents to add |                           |
| Q                              | Messages                            | C2C Net              |                           |
| ູ່ໃງ                           | External Routing                    | ADD CANCEL           |                           |
|                                | Client interface                    |                      |                           |
| ŵ                              | Agents                              |                      |                           |
| <b>.</b> ]o1                   | Dashboard                           |                      |                           |
| í                              | About                               |                      |                           |
| G                              | Log out                             |                      |                           |
|                                |                                     |                      |                           |
|                                |                                     |                      |                           |
|                                |                                     |                      |                           |
|                                |                                     |                      |                           |
|                                |                                     |                      |                           |

Alcatel-Lucent Enterprise - Rainbow Chat Service Administration Guide -Alcatel-Lucent proprietary and confidential Page **9** of 16

#### 10.1.3 Messages

| R            | Click-to-Connect Administration     | Messages                                                                   |
|--------------|-------------------------------------|----------------------------------------------------------------------------|
|              | C2C Bot Local<br>test-user1@c2c.com | Welcome Message         2 variables can be used in welcome message:        |
| ۲            | Global                              | [[VisitorName]] : Firstname of the guest                                   |
| $\Im$        | Skills                              | [[AgentName]] : Firstname of of the agent                                  |
| Ω            |                                     | English<br>Hello [[VisitorName]]. How can I help you?                      |
| ្រែ          | External Routing                    | French<br>Boniour [[VisitorName]], comment puis-ie yous aider aujourd'hui? |
|              | Client interface                    | German                                                                     |
| ŵ            | Agents                              | Hallo [[VisitorName]], wie kann ich Ihnen helfen?                          |
| <b>.1</b> 01 | Dashboard                           | Spanish<br>Hola [[VisitorName]], ¿cómo puedo ayudarle?                     |
| í            | About                               | Chinese<br>您好,请问有什么可以帮您?                                                   |
| Ð            | Log out                             |                                                                            |
|              |                                     | End Message                                                                |
|              |                                     | English<br>Thanks for getting in touch.                                    |
|              |                                     | French<br>Merci de nous avoir contacté.                                    |
|              |                                     | German<br>Vielen Dank für Ihre Kontaktaufnahme.                            |
|              |                                     | Spanish<br>Gracias por ponerse en contacto con nosotros.                   |
|              |                                     | Chinese<br>再见                                                              |
|              |                                     | Guest Left Message<br>Message to display<br>Guest left the conversation    |

Welcome message and End message are the messages automatically provided when the surfer is connected and ended to/by an agent. Guest left message is provided when the guest is disconnected.

#### 10.1.4 External routing

| R           | Click-to-Connect Administration     | Routes                                                              |                                               |      |
|-------------|-------------------------------------|---------------------------------------------------------------------|-----------------------------------------------|------|
|             | C2C Bot Local<br>test-user1@c2c.com | Routes should manage bubble ic<br>Ex: http://localhost:8002/route1/ | l in their path using ':id' parameter.<br>'id |      |
| ۲           | Global                              | route1                                                              | http://localhost:8001/route1/.id              | Ŵ    |
| \$          | Skills                              | route2                                                              | http://localhost:8001/route2/:id              | Ŵ    |
| Q           | Messages                            |                                                                     |                                               | +    |
| ເນ          |                                     |                                                                     |                                               |      |
|             | Client interface                    |                                                                     |                                               | SAVE |
| ŵ           | Agents                              |                                                                     |                                               |      |
| <b>.</b> 00 | Dashboard                           |                                                                     |                                               |      |
| í           | About                               |                                                                     |                                               |      |
| Ġ           | Log out                             |                                                                     |                                               |      |
|             |                                     |                                                                     |                                               |      |

That is an option that permits to request to an external router to provide the email address of the selected agent.

#### 10.1.5 Client interface

| R          | Click-to-Connect Administration     | Client                                      |      |
|------------|-------------------------------------|---------------------------------------------|------|
|            | C2C Bot Local<br>test-user1@c2c.com | Default language French Redford 1181        | 0    |
| ۲          | Global                              | https://www.al-enterprise.com/en/contact-us | Ø    |
| $\Im$      | Skills                              | Logo<br>img/logoRainbow.png                 | 0    |
| Q          | Messages                            | kon<br>img/icon_rainbow-bw.svg              | 0    |
| []         | External Routing                    | Primary color<br>#0085ca                    | 0    |
| L<br>ř     | Agents                              |                                             | 0    |
| .l.1       | Dashboard                           |                                             | 0    |
| <u>(</u> ) | About                               |                                             | 0    |
| G          | Log out                             |                                             | 0    |
|            |                                     |                                             | 0    |
|            |                                     |                                             | SAVE |

Alcatel-Lucent Enterprise - Rainbow Chat Service Administration Guide -Alcatel-Lucent proprietary and confidential Page **11** of 16

| Parameter            | Description                                                                                                    | Default value           |
|----------------------|----------------------------------------------------------------------------------------------------|-------------------------|
| Default language     | The default language of the interface when the surfer browser<br>language is not recognized by the solution for the welcome<br>message and end message.                                               | English                 |
| Redirect URL         | When no agent are available to process the interaction (all busy<br>or unavailable) the surfer is redirected to a page with a Contact<br>button. The Contact button redirects the surfer to that URL. |                         |
| Logo                 |                                                                                                    | img/logoRainbow.png     |
| Icon                 | The icon is the one on top of the chat window                                                                                                    | img/icon_rainbow-bw.svg |
| Primary color        | The primary color is the one used as background color on the top of the chat window and for the background of agent messages.                                                                         | #0085CA                 |
| Auto answer          | Permits to enable automatic answer of the surfer                                                                                                    | Diasbled                |
| Answer in video      | Permits to answer automatically with the camera of the surfer activated                                                                                                    | Disabled                |
| Use rear camera      | Permits to use the rear camera of the surfer during video call                                                                                                    | Disabled                |
| Hide switch IM/video | Permits to hide the button that permits to switch between call and IM modes                                                                                                    | Disabled                |
| Use screen sharing   | Permits to share your screen on desktop (Add a dedicated button on conference call interface)                                                                                                    | Disabled                |

Alcatel-Lucent Enterprise - Rainbow Chat Service Administration Guide -Alcatel-Lucent proprietary and confidential Page **12** of 16

#### 10.1.6 Agents

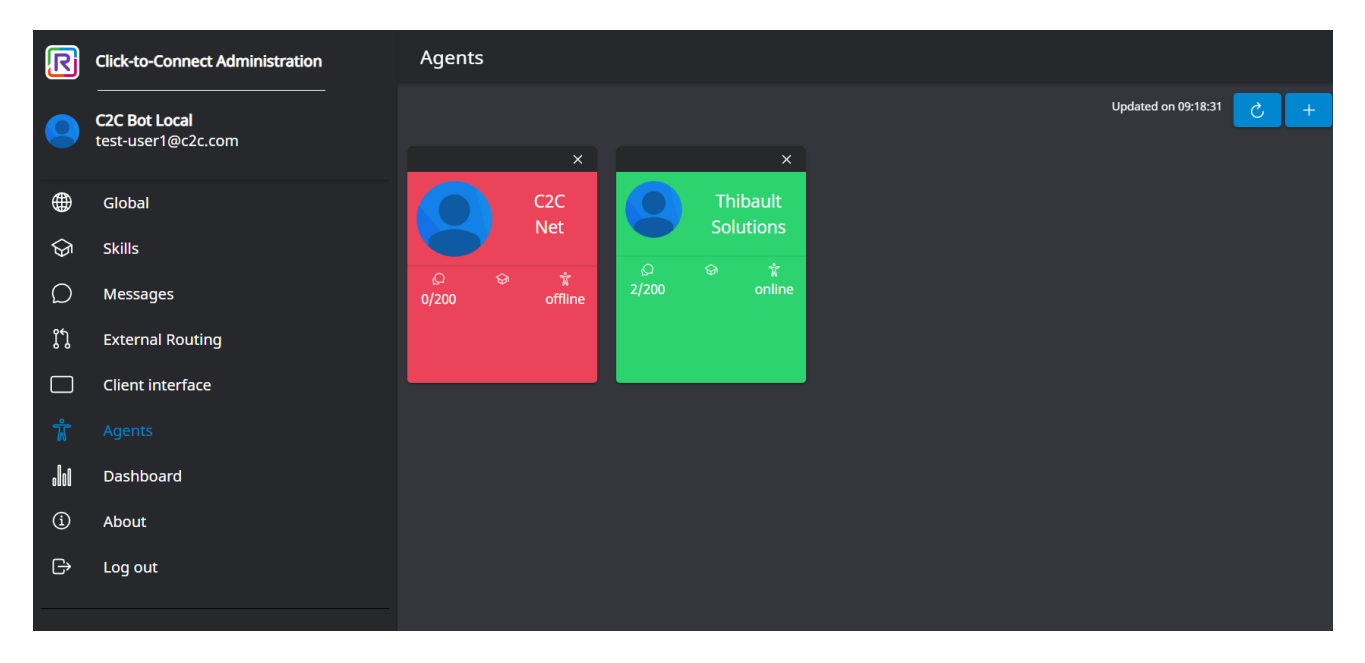

The agents can be removed from the solution by clicking on the cross at the top of the agent card. Note that agents that are in this list but not configured in a group don't receive any interactions. To invite a new agent, click on the + button and fill the email of the agent to send the invitation:

| R                      | Click-to-Connect Administration     | Agents          |                     |  |
|------------------------|-------------------------------------|-----------------|---------------------|--|
| •                      | C2C Bot Local<br>test-user1@c2c.com | x x             | Updated on 09:18:31 |  |
|                        | Global                              | C2C Thibault    |                     |  |
| $\langle \mathfrak{F}$ | Skills                              | Invite an agent |                     |  |
| Ω                      | Messages                            |                 |                     |  |
| រ៉ែ                    | External Routing                    |                 |                     |  |
|                        | Client interface                    | INVITE          |                     |  |
| ŵ                      |                                     |                 |                     |  |
| <b>.</b> 00            | Dashboard                           |                 |                     |  |
| í                      | About                               |                 |                     |  |
| G                      | Log out                             |                 |                     |  |
|                        |                                     |                 |                     |  |
|                        |                                     |                 |                     |  |
|                        |                                     |                 |                     |  |
|                        |                                     |                 |                     |  |
|                        |                                     |                 |                     |  |

Alcatel-Lucent Enterprise - Rainbow Chat Service Administration Guide -Alcatel-Lucent proprietary and confidential Page **13** of 16

# 11. Administration

#### 11.1 Supervision

Administrator can connect with the rainbow account in Rainbow standard client. He has a full view of all the sessions created. All the sessions can be supervised in the list of bubbles.

#### 11.2 Skills

Selection of available agent can be based on one or more skill. If several skills are used, agent must be affected to as many skills as skills configured.

These skills are represented by contacts lists in Rainbow administrator account. To be selected, an agent must be in all the lists corresponding to the skills needed. Rainbow administrator should have as many contacts list as there are skills:

Ex with skills configured with language only: a guest chooses Spanish language in form, he will get in touch with one of available agents declared in Spanish contact list.

Ex with skills configured with reason only: a guest chooses Sales reason in form, he will get in touch with one of available agents declared in Sales contact list.

Ex with skills configured with languages and reason: a guest chooses Spanish language and Sales reason in form, he will get in touch with one of available agents declared in Sales contact list **AND** Spanish contact list.

Contacts lists can be managed in menu Contacts, then in My lists. Each change in contacts lists is automatically considered.

#### 11.3 Admin group

In the same way of skills, a special group is dedicated to select admin accounts. The name of the group is ADMIN by default but can be changed by the admin interface.

Each member of the group receives daily tickets reports each night.

#### 11.3.1 Commands

Each member of the group is authorized to send admin commands to the bot in direct conversation(P2P). Commands and their description are displayed thanks to #help command.

### 12. Agents commands

The following commands can be executed by an agent when he is in conversation with a guest:

#### 12.1 Transfer to another agent

The transfer to another agent is possible with the following command:

#### #transfer|agentEmail

Where *agentEmail* is the email of the agent to transfer to. Agent must be also in the list of contacts of the administrator and must be available.

If the agent is unknown from the admin, the message "Transfer is not possible - Error inviting *agentEmail*" is sent back and no transfer is performed

If the agent is known but unavailable, the message "Transfer is not possible - Agent *agentEmail* is not available" is sent back

#### 12.2 Transfer to a skill

The transfer to skill is possible with the following command:

#transfer|skillValue

Where *skillValue* is one of the skills values.

If no agents with this skill is available, the message "Transfer is not possible - No agent available found with this skill" is sent back

#### 12.3 Request a link

Agent can request a meeting link with him. He needs to ask directly to type this command in the conversation with the bot:

#link

#link|firstname|lastname|bubbleName|bubbleDesc

A new bubble is created and the agent is directly invited to this bubble. A link is sent in response that permits to another person to join.

Firstname, lastname, bubbleName and bubbleDesc is used to create guest and bubble. These parameters are optional.

#### 12.1 Add info to the bubble

Agent can add info in bubble that is not visible by the guest. That permits to give info before a transfer for example. The information must start with #info:

#info myInfo

# 13. API

API is available to:

- Create a meeting link based on skills or agent and/or on an existing bubble (1 to 1)
- Create a meeting link without agent (multiple clients)
- Add an agent in a bubble
- Get availability of agents by skills names and skill values
- Delete all bubbles

The credentials to authenticate is provided by ALE.

API documentation is available at {BASE\_URL}/server/api-docs/#/

# 14. Optional features

••••

END OF DOCUMENT